## Step-By-Step Guide for Vendors To Sign Up For A Port Of Tacoma Procurement:

First, from <u>www.portoftacoma.com</u>; click on 'Contracts', then 'Procurement' then the specific procurement #/Title.

From the detailed procurement page, click on the 'Holder's List' link:

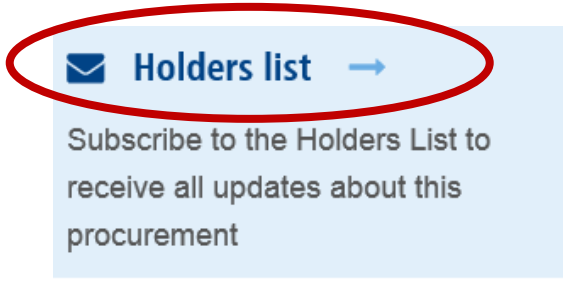

Type in the contact email address and click 'Submit'

## Email updates

To sign up for Port of Tacoma updates or to access your subscriber preferences, enter your email address.

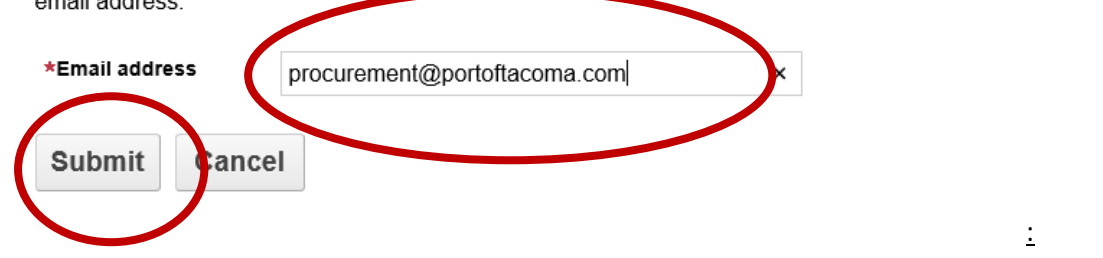

The following screen will display after selecting 'Submit' (it may say 'Success!' or 'Already subscribed'). From here, select 'Subscriber Preferences':

## Already subscribed

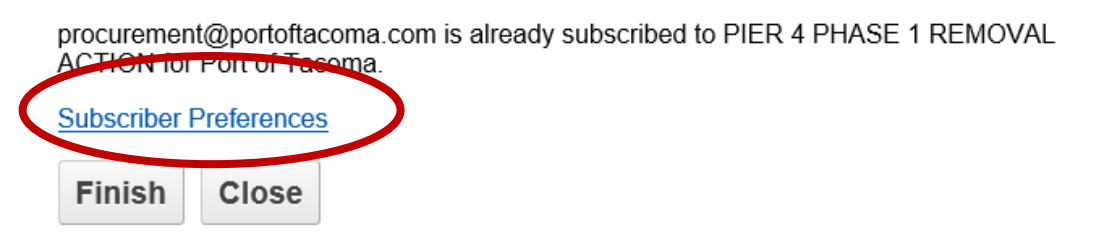

Under 'Subscriber Preferences', select the third tab 'Questions':

|                                       | Welcome pr | ocurement@portoftacoma.com |
|---------------------------------------|------------|----------------------------|
| Subscriptions Preferences             | Questions  |                            |
| Subscriptions                         |            |                            |
| You are subscribed to the following t | topics:    |                            |
| Торіс                                 |            | Check to delete            |
|                                       |            | <b>—</b>                   |

Fill out the Vendor Contact Information to be published with the Holder's List and select 'Submit':

| Subscriptions                                                       | Preferences Questions |
|---------------------------------------------------------------------|-----------------------|
| Questions                                                           |                       |
| First name                                                          | Jana                  |
| Last name                                                           | Prince                |
| Company name                                                        | Port of Tacoma        |
| Business phone<br>number                                            | 253-383-9459          |
| If subscribing to a<br>Holders List, please<br>select a vendor type | Other V<br>e:         |
| Submit Ca                                                           | ncel                  |

Welcome procurement@portoftacoma.com

When the green 'Questions updated' bar appears, the process has been completed and the Vendor Contact will appear on the next updated Holder's List:

| Questions updated                                                    |                       |  |
|----------------------------------------------------------------------|-----------------------|--|
| ubscriptions                                                         | Preferences Questions |  |
| Questions                                                            |                       |  |
| First name                                                           | Jana                  |  |
| Last name                                                            | Prince                |  |
| Company name                                                         | Port of Tacoma        |  |
| Business phone<br>number                                             | 253-383-9459          |  |
| If subscribing to a<br>Holders List, please<br>select a vendor type: | Other V               |  |